#### ΕΠΙΜΟΡΦΩΣΗ ΕΚΠΑΙΔΕΥΤΙΚΩΝ ΓΙΑ ΤΗΝ ΑΞΙΟΠΟΙΗΣΗ ΚΑΙ ΤΗΝ ΕΦΑΡΜΟΓΗ ΤΩΝ ΤΠΕ ΣΤΗ ΔΙΔΑΚΤΙΚΗ ΠΡΑΞΗ (Επιμόρφωση Β΄ Επιπέδου 2012-2013)

### <u>ΦΥΛΛΟ ΕΡΓΑΣΙΑΣ</u> ΙΣΤΟΛΟΓΙΑ – BLOGS - ΠΣΔ

(Η δραστηριότητα που σχετίζεται με όλα τα γνωστικά αντικείμενα, όλων των τάξεων του Δημοτικού Σχολείου)

## Δημιουργία Ιστολογίου / Πρόσβαση στην διαχείριση

Τα βήματα για την δημιουργία Ιστολογίου ενός μέλους του ΠΣΔ, ή/και στην πρόσβαση στην διαχείριση Ιστολογίου είναι τα εξής:

- 1. Ανοίξτε μέσω φυλλομετρητή Ιστού (web browser) της σελίδας <u>http://blogs.sch.gr</u> (Εικόνα 1)
- 2. Πατήστε πάνω σε ένα :
  - είτε στο **Σύνδεση** στο επάνω μέρος της σελίδας
  - είτε στην περιοχή Σύνδεση του δεξιού μενού δώστε τα στοιχεία που έχετε στο ΠΣΔ

| ιχική Δραστηριότητα Μέλη                                                                                                    | Ομάδες Ισταλόγια                                                                                                    | Μέλη 🖉 Ανοζίτηση                                                                                                    |
|----------------------------------------------------------------------------------------------------|----------------------------------------------------------------------------------------------------|----------------------------------------------------------------------------------------------------|
| Ισταλόγιο ως πηγή πληρο<br>Χρησιμοποιήστε το μταλαγίο σκό αν<br>παροδείψματο είες για βαήθησετε το<br>εκτταιήσυπκό τους εφη | τφαριών<br>αφημές σας όλλα και για να πραβ                                                                                                    | Σύνδεση           Ονομα χρήστη:           Σννθηματικά:           Δ΄           Απομιημόνευση           Δίλλετε το                                                                                                    |
| A Cyrósec<br>A cyrósec<br>Cyrósec<br>Carlos<br>Autorio Meca schor                                                           | <ul> <li>Πρόσφατες δημοσιεύσε</li> <li>Πρόσφατες δημοσιεύσε</li> <li>Πρόσξιση αγράφιση ανά του</li> <li>Βαρβοίο στον ιπίμενο απογό</li> <li>Εκοπία των αυμβάριων τούμε</li> <li>Κουνονό Δικτύωση και κίνάυ</li> </ul> | In Cartoszów<br>In Cartoszów<br>In |

Αν έχετε δώσει ορθά στοιχεία το ιστολόγιο σας δημιουργείται αυτόματα με διεύθυνση URL: <u>http://blogs.sch.gr/onomaxristi</u> (στο παράδειγμα μας <u>http://blogs.sch.gr/evitavita</u>) και στην περιοχή «Σύνδεση» εμφανίζεται ο τίτλος του.

Στη αρχική σελίδα μετά την σύνδεση σας μπορείτε, από το μενού στο επάνω μέρος και επιλέγοντας:

- 1. Ο Λογαριασμός μου, να αλλάξετε τις ρυθμίσεις του λογαριασμού σας, να επεξεργαστείτε το προφίλ σας, να δείτε τα μηνύματά σας, να δείτε τους φίλους σας ή νέα αιτήματα φιλίας, τις ομάδες που έχετε εγγραφεί και νέες προσκλήσεις.
- 2. **Τα Ιστολόγια μου,** να μεταβείτε στο περιβάλλον διαχείρισης του ιστολογίου σας
- 3. Ειδοποιήσεις, να δείτε εκκρεμή αιτήματα για φιλία, εγγραφή σε ομάδες κλπ.

Για να δείτε το ιστολόγιο σας πατήστε στο σύνδεσμο «όνομα ιστολογίου» πχ evitavita's blog ή πληκτρολογήστε στην γραμμή διεύθυνσης του φυλλομετρητή Ιστού σας το http://blogs.sch.gr/ovoμαχρηστηστοΠΣΔ (για το παράδειγμα μας είναι το http://blogs.sch.gr/evitavita) και θα μεταβείτε στην πρώτη σελίδα του ιστολογίου σας.

Την μορφή του ιστολόγιου σας όπως και το περιεχόμενο του μπορείτε να τα τροποποιήσετε μέσα από το περιβάλλον διαχείρισης του.

### Γνωριμία με το περιβάλλον διαχείρισης του Ιστολογίου σας

Κάθε ενέργεια διαμόρφωσης, συγγραφής κειμένου, αλλαγής τίτλου κ.α. γίνεται μέσω των σελίδων του περιβάλλοντος διαχείρισης του Ιστολογίου σας. Για να μεταβείτε σε αυτό πατήστε στο οριζόντιο μενού στο επάνω μέρος στο σύνδεσμο «**Τα ιστολόγια μου»-όνομα ιστολογίου** – **Πίνακας Ελέγχου**. Μπορείτε επίσης να επιλέξετε απευθείας Νέα Δημοσίευση, Διαχείριση Δημοσιεύσεων ή Σχολίων (σύντομο μενού).

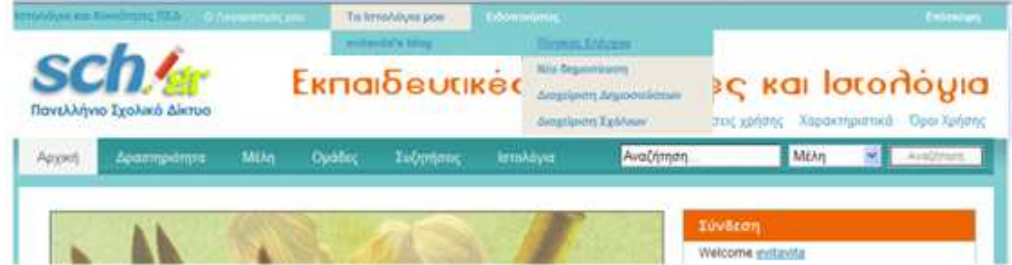

Αρχικά θα ασχοληθούμε με την εμφάνιση και τον τίτλο του ιστολογίου μας

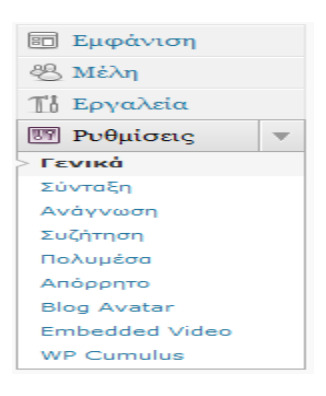

Για την εμφάνιση θα επιλέξουμε το θέμα με τίτλο: Blix aπό Sebastian Schmieg

Για την κεφαλίδα θα επιλέξουμε εικόνα σχετική με τη Λίμνη Πλαστήρα ή όποια άλλη εικόνα επιθυμούμε.

# Ενώ για τον τίτλο « Η πινακοθήκη της τάξης μου»

Δεν ξεχνώ την συνεχή αποθήκευση των αλλαγών!